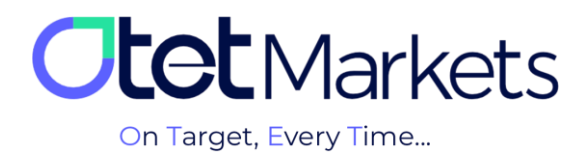

## Wallet Management Tutorial (Whitelist)

The "Whitelist" section in your Otet Markets account profile allows you to add new wallet addresses or remove existing ones. This feature provides a centralized view of all your saved wallet addresses, enabling you to manage them as needed.

Please note that to use the wallet address management feature, you must first enable Google Authenticator on your Otet account. You can find the steps in our account security tutorial (<u>link to the article</u>).

## To create a Whitelist, follow these steps:

- 1.1. From the right-side menu of your dashboard, click on "Profile".
- 1.2. In the profile menu, select "Security"

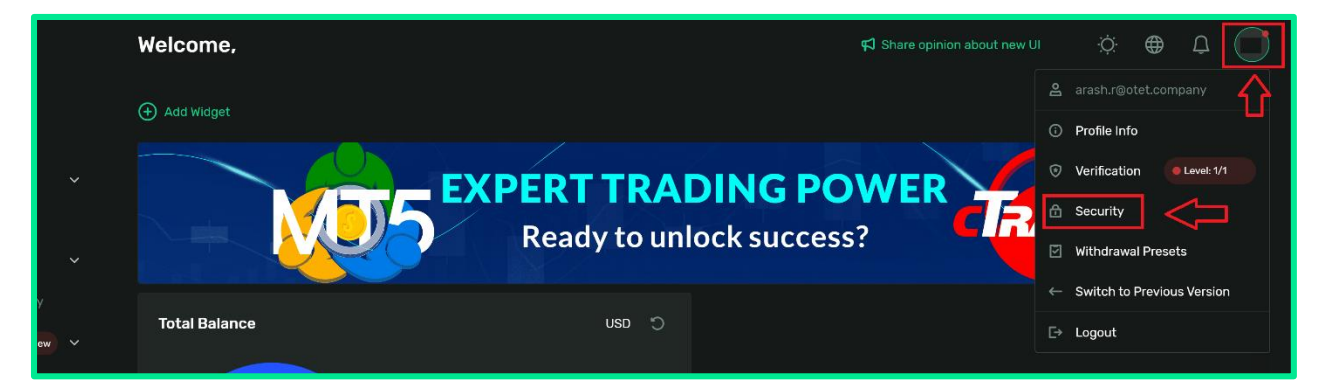

1.3. On the opened page, you will see a section called "Whitelist". By clicking the button next to it, you can add a new wallet address to your account.

| 08 | Dashboard | - eac and beagle Authentisation app on year priorie to get time scholare territeation co   |  |
|----|-----------|--------------------------------------------------------------------------------------------|--|
| ≵  |           | SMS Confirmation<br>Receive time-sensitive verification codes to your phone number via SMS |  |
| ß  |           |                                                                                            |  |
| 8  |           | Withdraw Whitelist                                                                         |  |
| 3  |           | Make withdrawals to your saved addresses without any additional confirmations              |  |

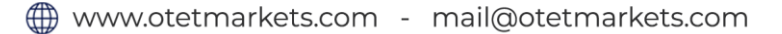

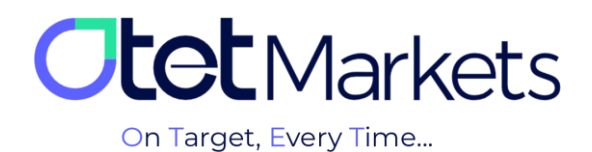

Please note that you are solely responsible for ensuring the accuracy of the wallet address you enter. Otet Markets will not be held liable for any errors in the wallet address.

At this step, this option will appear as follows:

| G  | Balances   |   |                                                                               |         |
|----|------------|---|-------------------------------------------------------------------------------|---------|
| 8  |            |   | Withdraw Whitalist                                                            |         |
| 5  |            |   | Make withdrawals to your saved addresses without any additional confirmations | 🟵 Add 🗾 |
| \$ | B2Copy New | ~ |                                                                               |         |

**2.** Clicking "Add" will open a new window. Here, you'll need to enter the cryptocurrency type and blockchain network in the first row, followed by your wallet address in the second row. Please note that both fields are required. Once you've entered the information, the "Submit" button will turn green, allowing you to save the wallet address. You can also add a Destination Tag for your wallet address in the designated section.

|                   |                                                                                   | New Whitelist Address |  |
|-------------------|-----------------------------------------------------------------------------------|-----------------------|--|
|                   |                                                                                   |                       |  |
|                   | 1                                                                                 | USDT - Tether         |  |
|                   |                                                                                   | Wallat Addroop        |  |
| on History<br>New | Make withdrawals to your saved addresses 2                                        | Ox3e4d9c2d7c7b6d3e3   |  |
|                   | Anti-Phishing Code                                                                |                       |  |
|                   | This is an identification code that users se<br>manually setting an anti-phishing |                       |  |
|                   | 0*******1<br>3                                                                    |                       |  |
|                   |                                                                                   |                       |  |
|                   |                                                                                   |                       |  |
|                   |                                                                                   | Submit                |  |
|                   | Mozilla/5.0 (Windows NT 10.0;<br>Win64; x64)                                      |                       |  |

**3.** Upon clicking "Submit", a new window will pop up, prompting you to enter a confirmation code. This code will be sent to the email address you provided during your Otet registration.

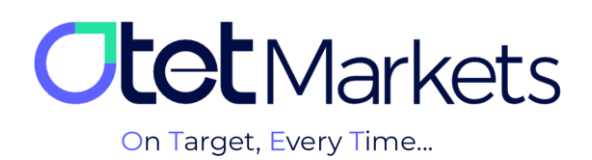

|                | Receive time-sensitive verification codes to | your phone number via SMS |     |  |
|----------------|----------------------------------------------|---------------------------|-----|--|
| ices           |                                              | <b>F</b> -t 0- d-         |     |  |
| rms            |                                              | Enter Code                | X   |  |
| action History |                                              |                           |     |  |
| py Net         |                                              |                           | 1 1 |  |
| 100            |                                              |                           |     |  |
|                |                                              | Didn't receive code?      |     |  |
| lesk           |                                              | Continue                  |     |  |
|                | Device Management                            |                           |     |  |

**4.** The email you receive will contain a 5-digit pin code and a confirmation button labeled "Confirm with a link". You can either manually enter the received code into the corresponding field on your dashboard (as shown in the image above), or click the green button within the email body (as shown in the image below) to complete the email verification process.

| <b>Itet</b> Markets                                                                                                  |  |
|----------------------------------------------------------------------------------------------------|--|
| Dear client!<br>Email confirmation<br>Please confirm your email by<br>entering PIN: 70472 or clicking<br>the button. |  |

**5.** After entering the code and clicking "Proceed" in the window described in step 3, or by clicking the green button in the email, the process of adding your new wallet address to the Whitelist will be completed.

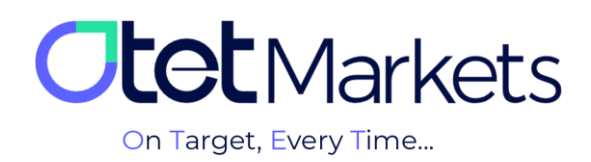

| Platforms      Withdraw Whitelist     Make withdrawals to your saw     Make withdrawals to your saw |                             | 🕀 Add 🛛 🔲 |
|----------------------------------------------------------------------------------------------------|-----------------------------|-----------|
| Transaction History Make withdrawals to your sate                                                   |                             | 🕀 Add 📃 🖳 |
|                                                                                                    |                             |           |
| 🛓 B2Copy New 🗸 Currency                                                                             |                             |           |
| & IB Room                                                                                           | 0x3e4d9c2d7c7b6d3e3cb4cfe4f |           |

**6.** In addition to adding new wallet addresses, you can also remove old ones from the Whitelist. To do this, simply click on the trash can icon next to the wallet address you want to delete.

| 8  | Platforms  | ~ | Withdraw Whitelist |                               |       |  |
|----|------------|---|--------------------|-------------------------------|-------|--|
| 5  |            |   |                    |                               | 🕀 Add |  |
| \$ | B2Copy New |   |                    |                               |       |  |
| 33 |            |   | USDT - Tether      | 0x3e4d9c2d7c7b6d3e3cb4cfe4f1b |       |  |

7. By clicking on this icon, a new window will open prompting you to enter your email verification code.

|        |                                               | Enter Co        | ode            |               |        | × |             |
|--------|-----------------------------------------------|-----------------|----------------|---------------|--------|---|-------------|
|        | Code was sent via email on your email address |                 |                |               |        |   |             |
|        |                                               |                 |                |               |        |   |             |
|        |                                               |                 |                |               |        |   |             |
|        |                                               |                 |                | Continue      |        |   |             |
|        |                                               | stinguish offic | cial emails fr | om phishing e | emails |   |             |
| 0***** |                                               |                 |                |               |        |   | Edit Remove |

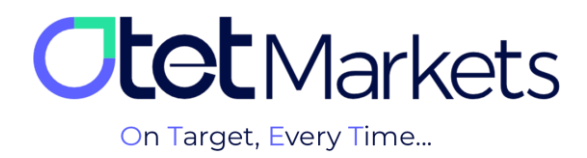

**8.** The email you'll receive simultaneously from Otet will contain a 5-digit PIN code and a confirmation button labeled "Confirm with a link". You can either manually enter the received code into the corresponding field on your dashboard (as shown in the image above), or click the green button within the email body (as shown in the image below) to complete the wallet deletion process.

| <b>Otet</b> Markets                                                                                                    |  |
|----------------------------------------------------------------------------------------------------|--|
| Dear client!<br>Email confirmation<br>Please confirm your email by<br>entering PIN: 34785 or clicking the<br>button.<br>Confirm with a link<br>Vour information will be used solely by Olet<br>Group Ltd for the purposes of applying for your<br>account with Otet Group Ltd. |  |

**9.** After entering the code and clicking "Continue" in the window described in step 7, or by clicking the green button in the email (as shown in the image above), the old wallet address will be removed from the Whitelist.

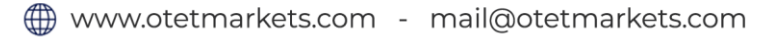

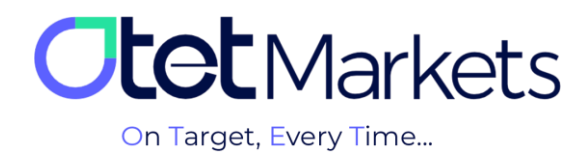

Otet Markets' brokerage support unit is ready to assist our valued customers 24/7. If you encounter any challenges or require further information, you can connect with our experts through the online chat available at the bottom of our pages.

| <b>tot</b> Markets                                                                                                    | Welcome, Otetmarkets                                                                                                    |                                                                                                    | 다. Share opinion about       | :new UI 🔆 🌐 🚨 न                                                                                                    |
|----------------------------------------------------------------------------------------------------|----------------------------------------------------------------------------------------------------|----------------------------------------------------------------------------------------------------|------------------------------|----------------------------------------------------------------------------------------------------|
| Direction     Selection       Implement     N       Implement     N       Implement     N       Implement     N       Implement     N       Implement     N       Implement     N       Implement     N       Implement     N       Implement     N       Implement     N       Implement     N       Implement     N | A divergent     Total Balance     Understand     Understand <th>Otet Markets Summer Festiv<br/>Double Your Money and Get It B<br/>\$6100 Bonus + Cashback<br/>uso 0<br/>• USD • 600</th> <th>al<br/>ack: § %</th> <th>Image: second second</th> | Otet Markets Summer Festiv<br>Double Your Money and Get It B<br>\$6100 Bonus + Cashback<br>uso 0<br>• USD • 600 | al<br>ack: § %               | Image: second second |
|                                                                                                    | Last Transactions                                                                                                    | * Completed                                                                                                    | 290724 0 (;                  |                                                                                                    |
| 🛠 Collapse                                                                                                    |                                                                                                    | © Completed                                                                                                    | 27.07.24 0 5<br>26.07.24 0 6 | Chat now Powerd by O LiveChat                                                                                                    |

"Thank you for entrusting your trades to our brokerage firm"

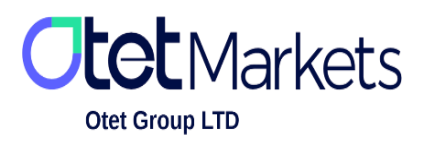

Otet Group Ltd., registered under Registration Number 2023-00595 in Saint Lucia, is a financial brokerage company listed in the Registry of International Business Companies (IBC) under the jurisdiction of Saint Lucia. The company's registered address in Saint Lucia is No. 10 Manoel Street, Castries, Saint Lucia, Postal Code LC04 101. Additionally, the company's registered office address is No. 5, Becicka Plaza, Becici, Budva, Montenegro.